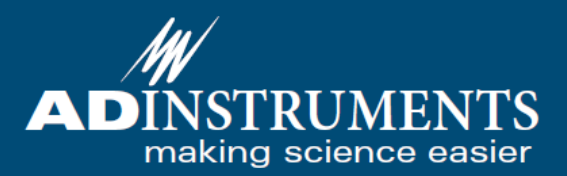

# HRV for Windows User's Guide

LabChart<sup>™</sup> Module

# 日本語マニュアル

# 目次

| 1 基本  |                           | 3  |
|-------|---------------------------|----|
| 2 設   | 定                         | 4  |
| 2 - 1 | 記録設定                      | 4  |
| 2 - 2 | オンライン・オフラインモード            | 4  |
| 2 - 3 | R波検出設定                    | 4  |
| 2 - 4 | Analysis 設定               | 5  |
| 2 - 5 | マーカ                       | 7  |
| 2 - 6 | 被験者データ                    | 7  |
| 3 解   | 硚                         | 8  |
| 3 - 1 | 解析ウィンドウ                   | 8  |
| 3-2   | 時系列の編集                    | 11 |
| 3-3   | Reselecting Analyzed Data | 12 |
| 3 - 4 | データパッド演算                  | 12 |
| 3 — 5 | テキスト形式での出力                | 13 |
| 4 技   | 術的局面                      | 14 |
| 4 - 1 | R波イベントの時間                 | 14 |
| 4 - 2 | RR インターバル群                | 14 |
| 4 - 3 | Poincaré Plot の楕円         | 15 |
| 4 - 4 | HRV スペクトラム                | 15 |
| 5 パ   | ペラメータ                     | 18 |
| 6 IJ  | ファレンス                     | 20 |

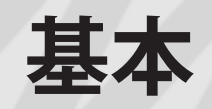

このガイドには、HRV モジュール v1.2 の詳細に関して書 かれてあります。このモジュールは、Windows 版 LabChart 向けのソフトウェアで、ECG や動脈圧の記録からの RR イン ターバル変動を表示、解析することができます。

このモジュールは、ヒト及び動物への研究用です。臨床目 的に使用することはできません。

HRV は、通常、既に記録されたデータを解析するのに用いられますが、データを記録しながら、解析し表示させることもできます。データは、サンプリングレートやユニットが変更されない限りは、ブロック境界をまたいで解析されます。

HRV モジュールをインストールしますと、LabChart 画面上 に以下のような項目が表示されます。

LabChart メニューバーに HRV メニュー(図 1-1)が追加されます。このメニューを通じて、HRV モジュールのほとんどの機能を使用することができます。各メニュー項目の機能詳細に関しましては、第2章と第3章をご参照下さい。

| 🕾 LabChart                                                         |             |                                                                                             |                                                                                               |   |
|--------------------------------------------------------------------|-------------|---------------------------------------------------------------------------------------------|-----------------------------------------------------------------------------------------------|---|
| File Edit Setup Comman                                             | ds Macro HR | V Window Help                                                                               |                                                                                               |   |
|                                                                    |             | Settings<br>Subject Data                                                                    | amments Window                                                                                |   |
|                                                                    |             | Windows                                                                                     | Open All HRV Windows                                                                          |   |
| <ul> <li>HRV Demo: Chart V</li> <li>Channel: </li> <li></li> </ul> | iew (Powe   | Show Markers on R Waves<br>Marker Options<br>Add R Wave<br>Delete Short Artifacts           | Close All HRV Windows<br>Poincaré Plot<br>Period Histogram<br>Delta NN Histogram<br>Tachogram |   |
|                                                                    |             | Print Full Report                                                                           | Spectrum                                                                                      |   |
| 150 -                                                              |             | Export RR Intervals<br>Export NN Intervals<br>Export Spectrum NN Intervals<br>Export Report | Report                                                                                        | ] |
| 100 -<br>2 -                                                       |             | Online Mode<br>Reselect Analyzed Data<br>Clear Analysis<br>Analyze Channel                  |                                                                                               |   |

図 1-1

 HRV 解析ウィンドウをアクティブにしますと、Viewメニュー (図 1-2) も LabChart メニューバーに追加されます。これ により、個々の解析ウィンドウの表示設定を調節すること ができます。詳しくは、第3章をご参照下さい。

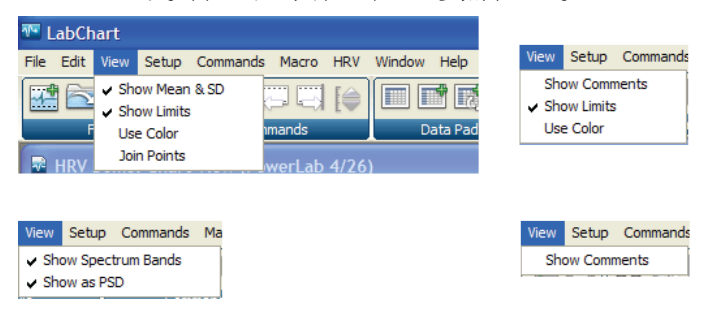

#### 図 1-2

左上: Poincaré Plot 左下: Spectrum 右上:Tachogram 右下:Report  LabChart ツールバーに、HRV ツールアイコン(図 1-3)が 追加されます。これらのボタンを用いることで、よく使う 項目へのアクセスが便利になります。

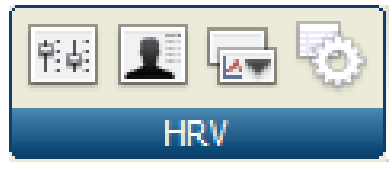

#### 図 1-3

データパッドのカテゴリーに HRV パラメータが追加されます。詳しくは、8ページをご参照下さい(図 1-4)。

| Data Pad Column A Setup                                                                                                    |                                                                                                    |
|----------------------------------------------------------------------------------------------------|----------------------------------------------------------------------------------------------------|
| (4)                                                                                                    | Miniwindow                                                                                              |
| Off<br>Statistics<br>Selection & Active Point<br>Comments<br>Slope<br>Integral<br>Block Information<br>Cyclic Measurements<br>HRV | Total Beats Intervals Ectopics Excluded Length Ectopic Short Ectopic Long Artifact Long Discontinuities |
| XY Loop Calculations                                                                                                    | Manually Inserted Beats                                                                                 |
| Returns the number of detected R wave                                                                                             | s in the current analysis region.                                                                       |
|                                                                                                    |                                                                                                    |
| Compact data                                                                                                    | OK Cancel                                                                                               |

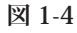

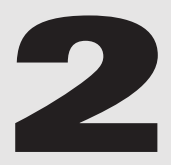

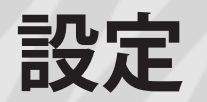

# 2-1 記録設定

- ヒトでの記録の場合、LabChart でのサンプリングレートは 1kHzに設定して下さい。小動物での記録の場合、RRイン ターバルの分解能を維持するために、2kHz-4kHzを推奨し ます。
- 入力アンプを用いて、チャンネルのレンジを適切に設定して下さい。ヒトの心拍や ECG 記録の一般的なレンジは、それぞれ、200mV、2mV です。

# 2-2 オンライン・オフラインモード オフライン

デフォルトでは、オフラインモードに設定されています。 この場合、データを記録した後に解析の設定を行うことがで きます。

#### オンライン

オンラインで、データを記録しながら解析を行い表示させ ることができます。この場合、解析を行う前に、R 波の検出 設定や解析設定を行う必要があります。記録停止後、設定を 変更してオフラインで再解析することもできます。

オンラインで解析するには、HRV > Online Mode (バージョ ンによっては、Analyze while sampling)を選択して下さい。

## 2-3 R 波検出設定

RR インターバルを分類し統計的に解析するには、まず、 ビートを検出する必要があります。ビートの検出は、HRV Settings ダイアログ内の R Wave Detector タブ(図 2-1)で、 設定することができます。

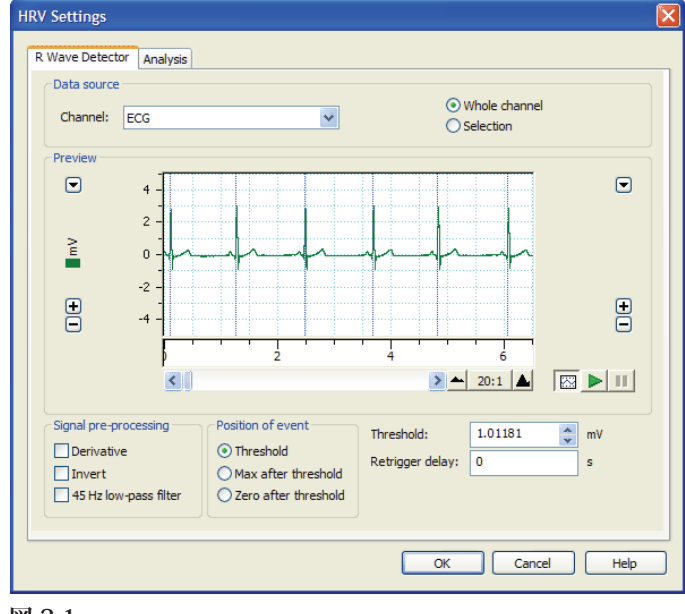

#### 図 2-1

#### Data Source 欄

Channel のドロップダウンリストから、解析するチャンネ ルを選択して下さい。

オフラインで解析する場合は、チャンネル全体(Whole Channel)を解析するか、選択範囲内(Selection)を解析するかを選択して下さい。Selectionを選択した場合は解析するデータを Chart View 上で選択して下さい。

#### Preview 欄

Preview 欄では、選択されたチャンネルのデータ、もしくは、 現在入力されている信号を表示することができます。Signal pre-processing と閾値の調整の設定で検出されたビートは、 縦線で示されます。Chart View 上でデータを選択した後に R Wave Detector 設定ダイアログを開いた場合、Preview 欄には、 そのデータが表示されます。

Preview 欄は、Chart View と同様の方法で、縦軸と横軸の スケールを調整することができます。また、以下のボタンを 用いることで、記録したデータを閲覧したり、現在入力され ている信号を表示させたりすることができます。

Preview ボタンをクリックしますと、選択された チャンネルで記録されたデータが表示されます。

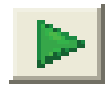

Monitor ボタンをクリックしますと、選択された チャンネルに現在入力されている信号が表示され ます。このデータは、LabChart ドキュメント内

に記録されているデータには追加されません。

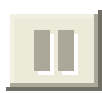

Pause ボタンをクリックしますと、入力された信 号を閲覧することができます。

#### Signal Pre-Processing 欄

ビート、RR インターバルの始点の位置を正確に検出するために、シグナル前処理(Signal Pre-Processing)を調整する必要があります。シグナルに微分をかけたり、反転、フィルタをかけることができます。

#### Derivative (微分):

シグナルの種類(心拍、もしくは、ECG)や心電図誘導、 心軸にもよりますが、そのシグナルかその微分かを用いる必 要がある場合があります。シグナルに低周波のノイズ(ベー スラインのゆらぎ)がある場合は、微分を用いて下さい。

ビートの検出に微分したシグナルを用いるには、Derivative (微分)を選択して下さい。代わりに、解析するチャンネルの チャンネル演算での微分を適応することも可能です。

#### Invert (反転):

各ビートの検出を一度きりにするために、シグナルは、心 周期ごとに上向きのピークを持つことが必要になります。

シグナルが下向きのピークを持つ場合は、Invert(反 転)を選択して下さい。代わりに、データを記録する前に、 LabChart の入力アンプダイアログで Invert(反転)を選択す ることも可能です。

#### 45 Hz low-pass filter (45 Hz ローパスフィルタ):

シグナルに高周波のノイズがのっている場合、ノイズのピー クが誤ってビートとして検出されてしまう可能性があります。 ビートの検出前にシグナルから高周波ノイズを取り除くには、 45 Hz low-pass filter を選択して下さい。代わりに、チャンネ ル演算の算術演算やデジタルフィルタを用いた 45 Hz ローパ スフィルタを適応することも可能です。

HRV 解析を行う前に、他のチャンネル演算を適応することも可能です。

#### Position of Event 欄

検出されるイベントは、オプションを選択することで、閾 値との交点後まで遅らせることができます。

Position of event オプションボタンを選択することで、イベントの位置を、閾値との交点、閾値交点後の次の最大値、 閾値後の次のゼロ点のいずれかに設定することができます。

検出された各 R 波の時間(R 波上に表示されているマーカの時間と同じ)は、選択された Position od Event オプション に依存します。Threshold、もしくは、Zero after threshold か

を選択した場合、その時間は、それぞれ、閾値交点間の、次のゼロ点間の線形補間によって決定されます。Max after threshold を選択した場合の R 波の時間の決定方法に関しましては、14 ページをご参照下さい。

#### Threshold 欄

ビート検出のための閾値(Threshold)を Threshold テキス トボックス内に入力することで設定することができます。デ フォルト設定では、500mV に設定されています。

ビートは心周期ごとに検出されるので、必要なシグナル前 処理を行った後で、閾値を設定して下さい。

#### Retrigger Delay 欄

各ビートのすぐ後にノイズやアーチファクトがイベントと して検出されている場合があります。

各ビートのすぐ後に誤ったイベントが検出された場合、 Retrigger Delay に時間を入力して下さい。入力された時間内 には、更にイベントが検出されません。入力する時間は、各ビー ト後のノイズが影響を与える時間よりは長く、次のイベント にはかからないように短く設定する必要があります。

## 2-4 Analysis 設定

Analysis 設定では、RR インターバルの算出やヒストグラム プロットの作成の様々な設定を行います。Analysis 設定を変 更しますと HRV 統計データやヒストグラムは、自動的に新し い設定を反映するように更新されます。

HRV>Settings…を選択し、HRV 設定ダイアログが開いた後、 Analysis タブ (図 2-2) をクリックします。詳細を設定する かデフォルト設定を用いて下さい。

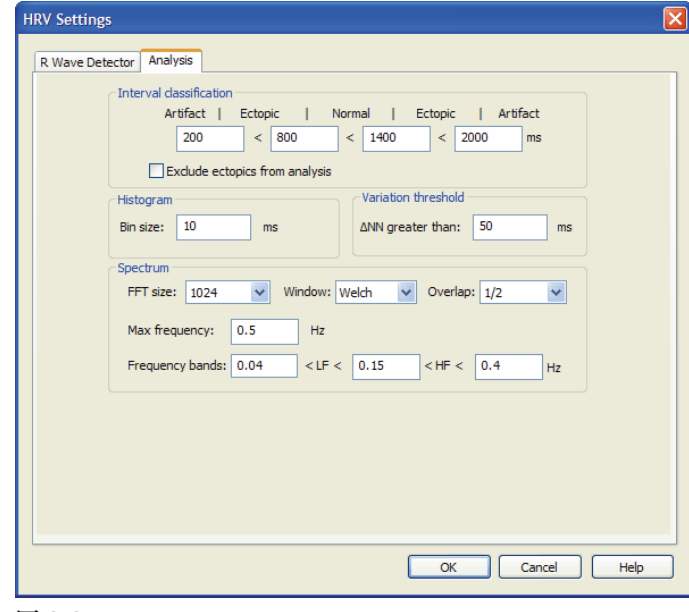

図 2-2

#### **Interval Classification Limits**

HRV 解析では、各 RR インターバルは、その Duration(持 続時間)によって、3つのグループに分類されます。

#### Normal:

ユーザが定義した持続時間の境界の範囲内のインターバル です。

#### Ectopic :

Normal と Artifact として定義された境界の範囲内のイン ターバルです。解析に含めるかどうかを設定することができ ます。

#### Artifact :

前もって設定された境界の外(大きい、もしくは、小さい) にあるインターバルです。これらは、記録時における外部干 渉や移動によるアーチファクト、もしくは、R 波の検出設定 が正確ではないことを表しています。

記録に適した Interval Classification 境界を入力するか、デフォルト設定を用いて下さい。デフォルト設定は、ヒトの ECG、もしくは、脈拍記録に対して適した境界です。動物記 録に対して適した境界は異なりますのでご注意下さい。

多くの HRV パラメータは、「Normal 間の RR インターバル」、 もしくは、「NN インターバル」を元に算出されます。

 Normal と補間された Normal インターバルに置換された Ectopic。Ectopic が除外された場合(以下をご参照下さい)。

■ Normal と Ectopic。Ectopic が除外されていない場合。

HRV 統計データや解析ウィンドウの中には、NN インター バルを元にしていないものもありますのでご注意ください。 NN インターバルを用いた算出の詳細は、第3章をご参照下 さい。

#### **Exclusion of Ectopics**

Ectopic インターバルを解析から除外することができます。 この場合、最も近い Normal インターバルから線形補間した インターバルに置換されます。この補間は、記録が断絶し ないようにするためのものですが、逆に、HRV Spectrum に 影響を与える可能性があります。この補間の詳細に関して は、14ページをご参照ください。Ectopic インターバルを除 外しない場合は、Normal インターバルとして扱われます。 Artifact は、常に解析に含まれません。

Ectopic RR インターバルを解析から除外するには、Analysis Settings ダイアログ内で Exclude ectopics from analysis チェックボックスを選択して下さい。

#### **Histogram Bin Size**

Histogram Bin Size は、Period Histogram や Delta NN Histogram ウィンドウで用いられる時間分解能です。

Histogram Bin size をミリ秒で入力するか、デフォルト設定の 10ms をご利用下さい。

### NN インターバル Variation Threshold

HRV 解析においては、連続する NN インターバル (Normal 間の RR インターバル)の Duration (持続時間)の差が重要 です。「大きな」差を同定するために用いられる閾値を、 Δ NN greater than テキストボックス内に入力して下さい。この 値を超える差の数は、HRV Report に NNxx として表示されま す (xx は閾値として入力した値です。)

連続する NN インターバル間の大きな差を同定するための 閾値をミリ秒で入力するか、デフォルト設定の 50ms をご利 用下さい。

#### Spectrum パラメータ

FFT size、Window、Overlap 設定によって、HRV Spectrum ウィンドウ内のスペクトラムの算出方法を決定します。FFT size は、FFT (Fast Fourier Transform 高速フーリエ変換)の 各セグメントで解析されるデータポイント数です。Window は、FFT で用いられたセグメントの端のポイントの影響を抑 えるための関数です。Overlap は、連続したセグメント間で オーバーラップする総量です。

HRV Spectrum で用いられる FFT は LabChart の Spectrum ウィンドウで用いられる FFT と似ています。詳細は、16 ページをご参照ください。

4つの窓関数(Windowing function)を用いることができ ます。Cosine、Hann、Parzen、Welchです。もしくは、何も 使用しないことを選択することもできます。Welch 関数は、 LabChart の Spectrum でも用いることができます。これらの 窓関数に関する詳細は、16ページをご参照ください。

Overlap オプションでは、none、1/2、2/3、3/4 のいずれ かを選択できます。

FFT Size(1024)、Window(Welch)、Overlap(1/2)のデフォ ルト設定を推奨します。他の設定は、特殊な状況下で、スペ クトル特性を高める可能性があります。

### スペクトラム解析の周波数帯域

HRV Spectrum ウィンドウでは、スペクトラム NN インター バルのパワースペクトラムを表しています。このスペクトラ ムでの、VLF(超長波)、LF(低周波)、HF(高周波)に分類 された帯域の評価が、心拍変動解析において重要です。スペ クトラムをこれらの帯域に分類することで、NN インターバ ルの変動の原因を見分けることができます。詳しくは、14ペー ジの Spectrum をご参照下さい。

Max frequency テキストボックスに、HRV Spectrum ウィン ドウに表示させる最大周波数(縦軸の最大の範囲)を入力し て下さい。デフォルト設定では、ヒトに適した 0.5Hz となっ ています。

Frequency bands テキストボックスに、LF 帯域とHF 帯域 を定義する境界を入力するか、もしくは、デフォルト設定を 用いて下さい。これらの境界は、HRV Spectrum ウィンドウ に表示され、Report に含まれる算出に用いられます。

# 2-5 マーカ

検出された R 波の上にマーカを表示させるかを選択するこ とができます(デフォルト設定では、マーカは表示されます)。 オフラインモードでは、選択範囲、もしくは、チャンネル全 体 (R Wave Settings ダイアログ内の Data Source 欄の設定に よります)にマーカが表示されます。オンラインモードでは、 データが記録され R 波が検出されるにつれて、マーカが表示 されます。

マーカは各 R 波に関連するする位置に表示されます。その 厳密な位置は、R Wave Settings ダイアログ内の Position of event の設定によります。

R 波マーカを表示(もしくは、非表示に)するには、 HRV>Show Markers on R Waves を選択して下さい。マーカが 表示されている時にはこのメニュー項目はチェックがされて います。

マーカをクリックした状態にしますと、そのマーカに関す る情報ボックスが表示されます。ここでは、ビート番号、解 析領域の初めからの番号が表示されます。初めのマーカを除 いて、各マーカの情報には、ビートまでのRR インターバル の長さや分類 (Normal、Ecotopic、Artifact) も含まれます。

直前のインターバル分類によって、マーカの表示を選択 するのは、HRV>Maker Options…を選択し、R Wave Maker Options ダイアログ内で適切なボックスにチェックをいれて 下さい(図 2-3)。

| R Wave Marker Options 🛛 🛛 🛛 |  |
|-----------------------------|--|
| Show normals                |  |
| Show ectopics               |  |
| Show artifacts              |  |
| OK Cancel                   |  |

| 凶 | 2-3 |
|---|-----|
|---|-----|

# 2-6 被験者データ(Subject Data)

HRV モジュールでは、被験者の情報(名前、年齢、性別) をメモすることができます。これらの情報は、Report ウィン ドウに表示されますが、解析には用いられません。

被験者の情報を入力するには、HRV>Subject Data…を選択 して下さい。Subject Data ダイアログ(図 2-4)が表示され、 被験者の名前や年齢、性別を入力することができます。

| Subject Data 🛛 🔀 |          |
|------------------|----------|
| Name:            | John Doe |
| Age:             | 29       |
| Gender:          | Male 💌   |
| OK Cancel        |          |

図 2-4

# 解析

# 3-1 解析ウィンドウ

HRV モジュールには、プロットやヒストグラム、レポート などいくつかのウィンドウがあります。ウィンドウには、以 下のものがあります。

- Poincaré Plot
- Period Histogram
- Delta NN Histogram
- Tachogram
- Spectrum
- Report

#### HRV ウィンドウの表示

- 全ての HRV 解析ウィンドウを表示するには、HRV>Open All HRV Windows を選択して下さい。
- 全てのHRV解析ウィンドウを非表示にするには、 HRV>Close All HRV Windowsを選択して下さい。
- 個々のHRV 解析ウィンドウを表示するには、HRV メニューのHRV Window サブメニューから表示するウィンドウを選択して下さい。

HRV 解析結果と LabChart データを一度に見るには、Chart View と HRV ウィンドウを並べて表示してください。

LabChart データと HRV 解析ウィンドウを表示するには、 HRV 解析データを全て表示した後、ウィンドウ>「並べて表 示」を選択して下さい。

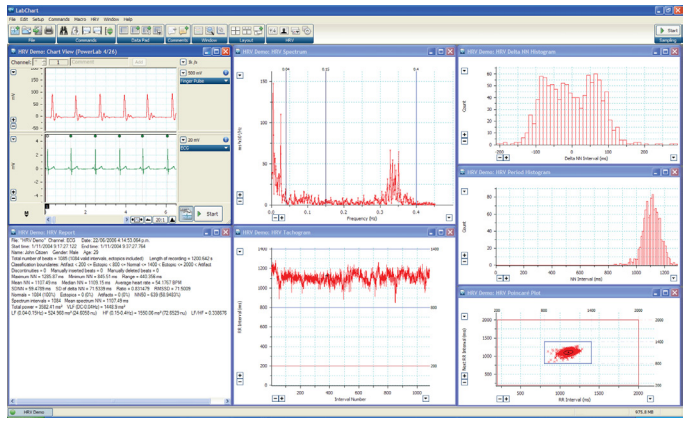

図 3-1

#### 共通の機能

Report ウィンドウを除く、全ての HRV 解析ウィンドウは、 Chart View での振幅軸の調整と同じように、縦軸や横軸を調 整することができます。

- 各軸の+や-スケールボタンを用いて、各軸のスケールのサイズの変更(二倍、もしくは、二分割)することができます。
- 中点から少し離れたあたり二重矢印が表示されている時に 軸をドラッグしますと、軸をのばしたり、縮めたりするこ とができます。
- 両方向の矢印が表示されている時にドラッグしますと、各軸のサイズが変更されることなく、両方向に移動することができます。
- 各軸には、上限下限の設定やデフォルト設定に戻すなどの 調整ができるスケールポップアップメニューがあります。

#### **Poincaré Plot**

Poincaré Plot ウィンドウ(図 3-2)では、散布図内に、直 前の RR インターバルに対する RR インターバルが表示され ます。プロットには、生の RR インターバル用いられますが、 表示される平均値や標準偏差は、NN インターバルに基づい ています。

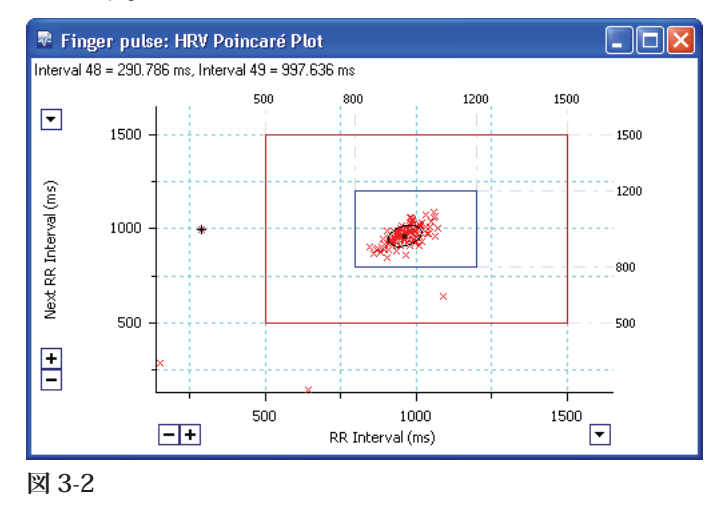

Normal、Ectopic、Artifact を定義する Interval Classification 境界は、青色と赤色のボックスで示され、プロットの上と右 側にその数値が表示されます。ボックスをドラッグしますと Interval Classification 境界を変更することができ、その変更 はプロットや Analysis Settings ダイアログで表示される数値 に反映されます。 Poincaré Plot ウィンドウがアクティブな場合、LabChart メ ニューバーに View メニューが表示され、Show Mean & SD、 Show Limits、Use Color、Join Points オプションが含まれます。

- Show Mean & SD: NN インターバルの平均値を示す小さな黒い正方形と心拍変動を示す楕円を表示、もしくは、非表示にします。短径の長さが短期間の変動の範囲を表し、長径の長さが長期間の変動の範囲を表します。それぞれの軸の算出方法の詳細に関しましては、15ページをご参照下さい。
- Show Limits: Interval Classification 境界を表示(もしくは、 非表示に)します。
- Use Color: 色分けは、各ビートに対応した直前のインターバルの「Age」(赤色は初期のインターバル、青色は中盤のインターバル、青色は最も新しいインターバル)を示しています。これは、一連のRRインターバルが、確率的である(Poincaré Plotの色がランダムに混ざっている)か、トレンドがある(色が群集している)かを示しています。
- Join Points: プロットのポイントを順番につなぎ合わせます。Poincaré Plot 上のポイントをクリックしますと、Chart View 上でそれに対応する一組のインターバルが表示されます。

#### **Period Histogram**

Period Histogram ウィンドウ(図 3-3)では、NN インター バルの頻度分布を表示しています。このヒストグラムのビン 幅は、Analysis Settings ダイアログ内で変更することができ ます。

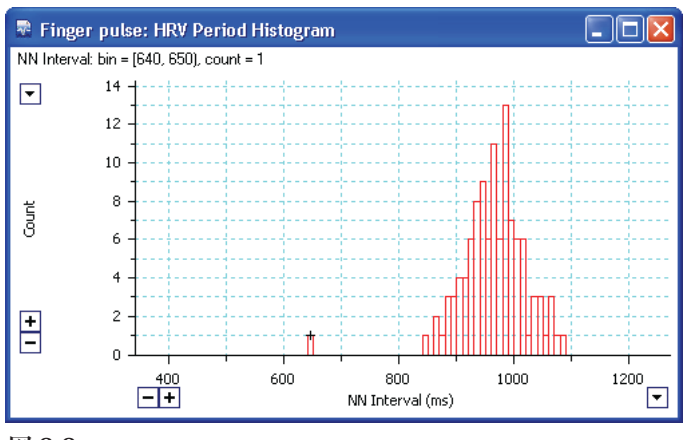

図 3-3

### **Delta NN Histogram**

Delta NN Histogram ウィンドウ (図 3-4) は、各 NN インター バル間の差の頻度分布を表示しています。このヒストグラム のビン幅は、Analysis Settings ダイアログ内で変更すること ができます。

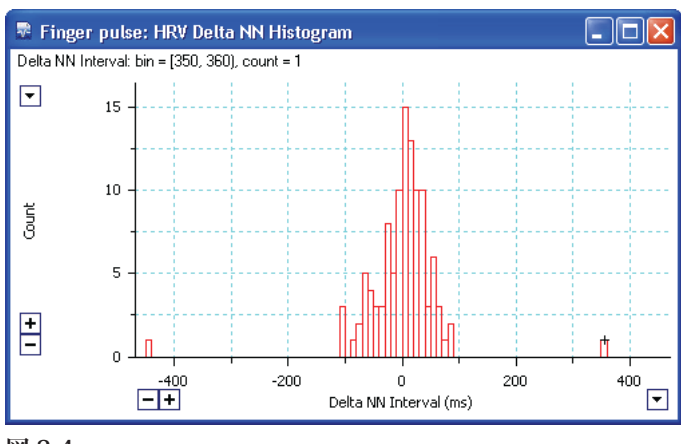

図 3-4

#### Tachogram

Tachogram ウィンドウ(図 3-5)では、インターバル番号 に対応する RR インターバル値のプロットを表示しています。 NN インターバルではなく、全て RR インターバルがプロット されています。誤って検出された R 波が図 3-5 で示すように 突然落ち込んだピークとして現れるので、通常 Tachogram は、 それらの指標として有効です。また、検出されなかった R 波は、 鋭いピークとして表示されます。

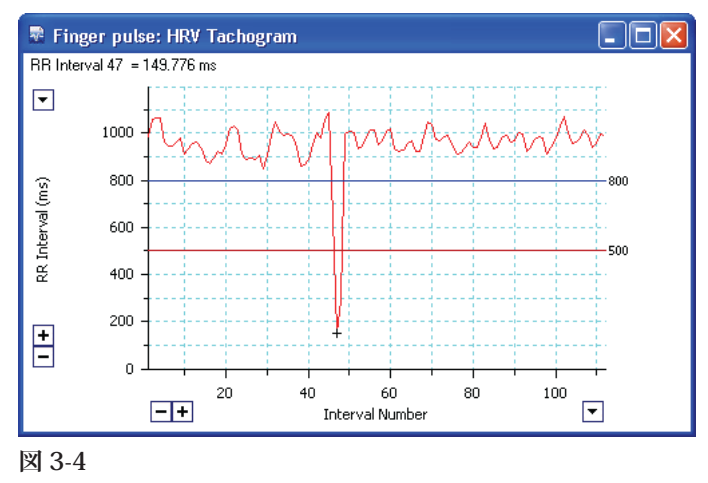

Normal、Ectopic、Artifact を定義する Interval classification 境界は、プロット上に横線として表示され、プロットの右側 にその数値が表示されます。この横線をドラッグすることで Interval classification 境界を変更することができ、その変更は プロット内や Analysis Settings ダイアログ内の数値に反映さ れます。

Tachogram ウィンドウがアクティブな場合には、LabChart メニューバーに View メニューが追加され、それには、Show Comments、Show Limits、Use Color オプションが含まれてい ます。 Show Comments は、解析領域内の Chart View コメントを Tachogram ウィンドウ内に表示させます。同じコメントが Report ウィンドウ内にも表示させることができます。Show Limits は、Interval classification 境界を示す横線を表示(も しくは、非表示に)させます。Use Color インターバルの「Age」 に応じて、ポイントを色分けします。初期のインターバルは 赤色に、中盤のインターバルは緑色に、最も新しいインター バルは青色に表示されます。

Tachogram 内のポイントをクリックしますと、それに対応す るビートが Chart View 上の中央に表示されます。

#### Report

Report ウィンドウ(図 3-6)では、ファイルや記録されたデー タに関する情報や被験者の詳細、HRVの解析結果、解析領域 内にある Chart View 上のコメントが表示されます。Report 内の項目は、データパッドのパラメータとしても利用できま す。(12ページのデータパッド演算をご参照下さい。)

Report ウィンドウがアクティブな場合には、LabChart メ ニューバーに View メニューが追加され、それには、Show Comments オプションが含まれています。このオプションで は、解析領域内の Chart View コメントを Report ウィンドウ 内に表示させます。

レポートの項目は、常に、現在のHRV 解析を参照してい ます。たとえば、「Start Time」や「Length of recording」な どの項目は、HRV 解析を参照していて、必ずしも実際記録し た LabChart の時間ではありません。インターバルに関連す る統計結果の大部分は NN インターバルに基づいています。 項目は、見ればすぐに分かるものが多いですが、説明が必要 だと思われる項目の意味を、以下で説明しています。

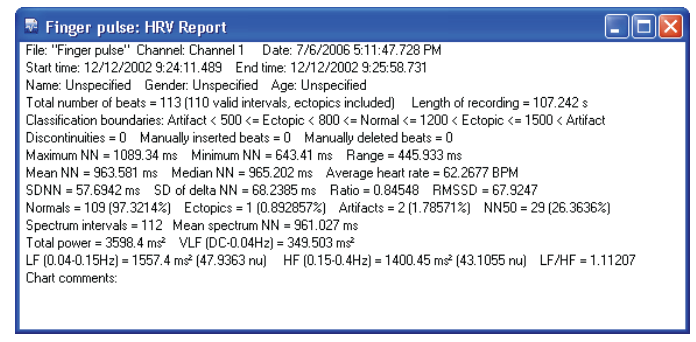

- 図 3-6
- Range: NN インターバルの最大値と最小値の差。
- Average heart rate: 解析領域における1分ごとのビートの 平均心拍。「60000/NN インターバルの平均値」によって 求められます。
- SDNN: NN インターバルの標準偏差。
- SD of delta NN:隣接する NN インターバル間の差の標準偏差。
- Ratio: SDNN / SD Δ NN の割合。
- RMSSD:隣接する NN インターバル間の差の二乗の平方根。

- NNxx:隣接するNNインターバルがxxミリ秒以上異なるペア数。xxの値は、Analysis Settingsダイアログ内で、ΔNN greater than テキストボックスに入力した数値です。この基準を満たすペアには、どちらのインターバルが長いかに関わりなく含まれます。
- Spectrum intervals:スペクトラムの算出に用いられる NN インターバル数。
- Mean spectrum NN: スペクトラムの算出に用いられる NN インターバルの平均値。
- Total power:絶対的単位(ms<sup>2</sup>)における、現在の解析領域のスペクトラムのトータルパワー。
- VLF, LF and HF: これらのスペクトラム帯域(VLF(超長波)、 LF(低周波)HF(高周波))は、Analysis Settings ダイアロ グ内で入力されている数値によって決定します。それぞれ の帯域のパワーは、絶対的単位(ms<sup>2</sup>)と、正規化された 単位(nu)の2つで算出されます。

nu = (絶対パワー) × 100/ (トータルパワー- VLF パワー)

■ LF / HF: 低周波帯域と高周波帯域の絶対パワーの比率。

#### Spectrum

HRV Spectrum ウィンドウ(図3-7)には、時間ベース のTachogramのパワースペクトラムが表示されます。しか し、スペクトラム演算に用いられるスペクトラム NN イン ターバルは、一般的に、生の RR インターバルや NN インター バルとは異なります(ですから、HRV メニュー内に Export Spectrum NN Intervals…の別の項目があります)。また、スペ クトラムインターバルは、スペクトラム FFT 演算を簡略化す るために、平均化された長さを基に再サンプリングされます。 HRV スペクトラム演算の詳細に関しましては、15ページの をご参照下さい。スペクトラムの解釈は研究の盛んな分野で す。通常、スペクトラムは解析の為、3つの領域に分けられ ます(20ページのリファレンス5をご参照下さい。)

- VLF(超長波)は、DCから 0.04Hz あたりまでの領域です。
   この領域は、通常規定できませんが、心拍の体温調整などが対象となります。
- LF(低周波)は、0.04から0.15Hzまでの領域です。LFパワーの増加は、交感神経の活性化を示します。
- HF(高周波)は、0.15 Hz以上の領域で、迷走神経活性による心拍の急激な変動を示します。ヒトの呼吸性洞性不整脈は、しばしば 0.18 から 0.4 Hz までの範囲で見られます。

3つの領域の境界は、Analysis Settings ダイアログで設定 することができ、HRV Spectrum ウィンドウで縦軸の境界線 をドラッグすることで変更することができます。

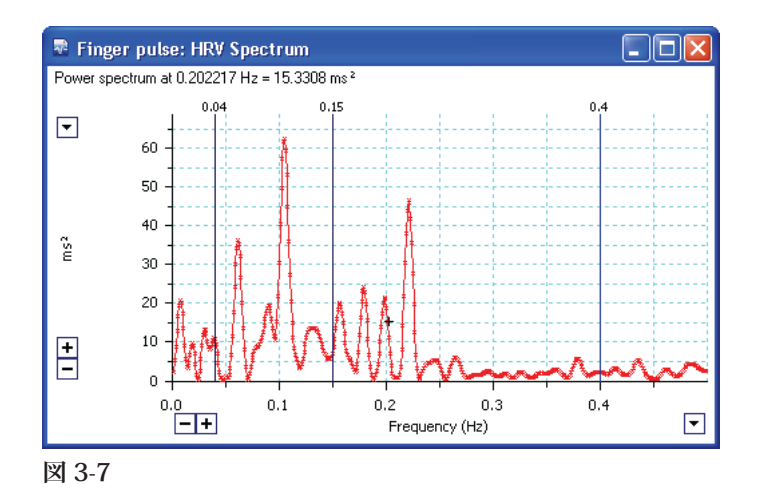

HRV Spectrum ウィンドウがアクティブの場合、LabChart メニューバー内に View メニューが追加され、それには、 Show Spectrum Bands や Show as PSD オプションが含まれま す。Show Spectrum Bands は、スペクトラムバンドの縦軸の 境界線を表示 / 非表示にします。Show as PSD は、スペクト ラムパワーを、絶対パワー (ms<sup>2</sup>) ではなく、パワー密度 (ms<sup>2</sup> × 100/Hz)の単位として表示します。

# 3-2 時系列の編集

正確な結果を得るために、R 波の検出が重要です。多くの 問題は、不正確な R 波の検出により起り、これらは設定を調 整することで解決することができます。

#### 問題の検出

- Tachogram ウィンドウを用いることで、誤って研修された R波、また、検出されなかったR波を見つけることができ ます。
- デフォルト設定では、Chart View 内の検出された各 R 波の 上にマーカが挿入されます(図 3-8)。マーカが表示されな い場合は、HRV > Show Markers on R waves を選択して下 さい。

#### R 波の追加

記録されたどの場所にも、R 波を追加することができます。 現在の HRV 解析領域外で R 波イベントを追加する場合、生 のデータは一貫性のない解析となり警告が非常されますので ご注意ください。正確に検出されなかった R 波を追加するに は、以下の手順を行って下さい。

Chart View 上で検出されなかったビートを選択して下さい(図 3-8)。

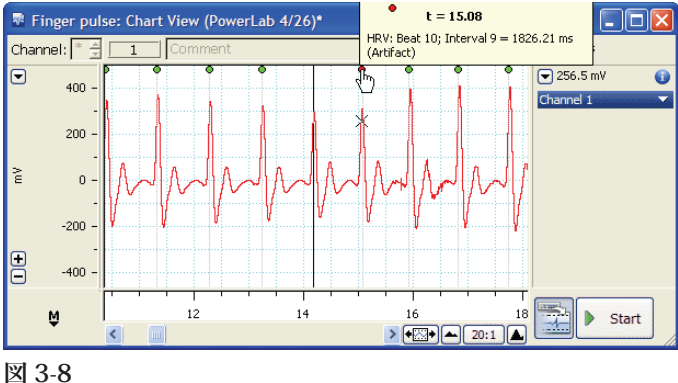

凶 3-8

- 2. HRV > Add R Wave…を選択して下さい。
- 3. 新たに作られる 2 つのインターバルの長さを示す メッセージ(図 3-9)が表示されます。

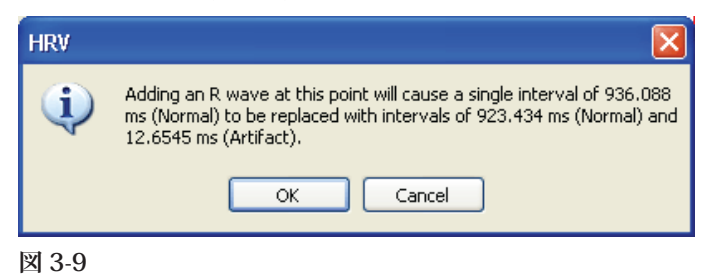

 Chart View 上に新たな R 波が追加され、それに応じて、 R 波上のマーカの番号付けが再度行われます(図 3-10)。

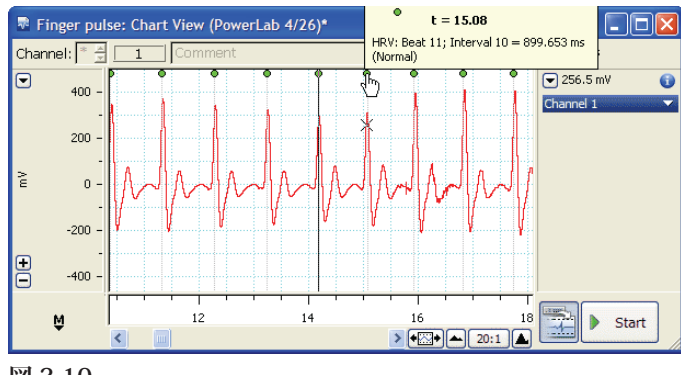

5. HRV 解析ウィンドウの統計が自動的に更新されます。

図 3-10

## アーチファクトの除外

とても短い RR インターバルが、しばしば、ノイズや R 波 検出のアーチファクトとして生じます。手動でこれらのアー チファクトを除外することができます。誤って検出された R 波を削除するには、以下の手順を行って下さい。

- 1. HRV > Delete Short Artifacts…を選択して下さい。
- Delete Short Artifacts ダイアログが表示されます (図 3-11)。

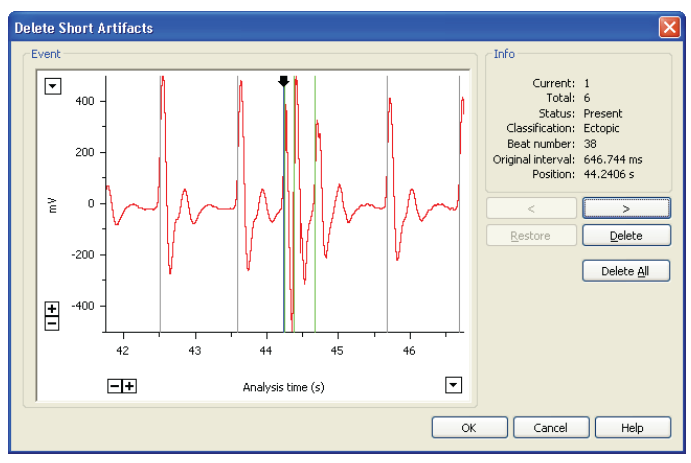

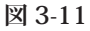

Event 欄での色分けは以下のようになっています。

- 灰色の縦軸:検出されたビート。
- 緑色の縦軸:ショートアーチファクト RR インターバルの両 脇にある、検出の「候補ビート」。
- 暗青色の縦軸の上の黒い矢印:現在選択されている候補ビート。
- 明青色の縦軸:削除された候補ビート。
   Info欄には、以下の情報が表示されます。
- 現在選択されている候補ビートの数。
- 同定された全ての候補ビートの数。
- ■現在選択されている候補ビートの状態。
- •現在選択されているビートの前のインターバルの分類。
- •現在選択されているビートのビート番号。
- •現在選択されているビートの前のインターバルの長さ。
- ■現在選択されているビートのHRV解析領域の始点の時間。
- 3. 候補ビート間を前後に移動するには、Info欄の下にある ボタンを用いて下さい。
- 次の候補ビートに移動するには、>ボタンをクリックして下さい。
- 前のビートに移動するには、<ボタンをクリックして下さい。</li>

- 4. 個々のビートを解析から除外するには Delete ボタンを用 いて下さい。多くの場合、除外する候補ビートは近くでペ アになっており、そのうちの1つだけを除外する必要があ ります。
- 現在選択されているビートを除外するには、Deleteをクリックして下さい。ビートの縦軸の色が明青色に変わります。
- 除外されたビートを回復させるには、そのビートを選択し、 Restoreをクリックして下さい。ビートの縦軸の色が明青色 から暗青色に変わります。
- 全ての候補ビートを除外するには、Delete All をクリックして下さい。
- 全ての変更を撤回するには、Cancel をクリックし、Delete Short Artifact ダイアログを再び開いて下さい。
- 5. 終了しましたら OK をクリックし、検出を確認して下さい。 HRV Analysis ウィンドウは自動的に更新されます。

# **3-3 Reselecting Analyzed Data**

現在の解析に関するデータを表示させるのは、HRV > Reselected Analyzed Dataを選択して下さい。Chart View上に、 現在 HRV ウィンドウに表示されている解析結果に用いられた 選択範囲が表示されます。

# 3-4 データパッド演算

HRV Report ウィンドウで算出、表示される統計データは全 て、データパッドパラメータとしても表示することができま す(HRV モジュールがロードされている際)。これらのパラ メータのリストや説明は、18ページをご参照下さい。これら の説明は、Data Pad Column Setup ダイアログ(図 3-12)内で、 パラメータを選択した際に表示されます。

| Data Pad Column A Setup                                                                                                    | Minimindan                                                                                                    |
|----------------------------------------------------------------------------------------------------|----------------------------------------------------------------------------------------------------|
|                                                                                                    | Miniwindow                                                                                                    |
| Off<br>Statistics<br>Selection & Active Point<br>Comments<br>Slope<br>Integral<br>Block Information<br>Cyclic Measurements<br>HRV<br>XY Loop Calculations | Total Beats Intervals Ectopics Excluded Length Artifact Short Ectopic Long Artifact Long Discontinuities Manually Inserted Beats |
| Returns the number of detected R wave                                                                                                    | s in the current analysis region.                                                                                                |
| Compact data                                                                                                    | OK Cancel                                                                                                    |

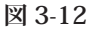

# 3-5 テキスト形式での出力

以下のものをテキストとして出力することができます。

- 生の RR インターバル
- ■NNインターバル
- ■スペクトラム NN インターバル
- HRV Report ウィンドウ内の中身

#### RR インターバル

Poincaré Plot や Tachogram で用いられた生の RR インター バルを出力することができます。RR インターバルをテキスト として出力するには HRV > Export RR Intervals…を選択して 下さい。

RR インターバルテキストファイルの各列には、インターバル番号、インターバル持続時間(Duration)(ms)、インターバル分類、ブロック番号が含まれます。

#### NN インターバル

Period Histogram や Delta NN Histogram、Report、データ パッドで用いられた NN インターバルを出力することができ ます。NN インターバルをテキストとして出力するには HRV > Export NN Intervals…を選択して下さい。

テキストファイルの各列には、インターバル番号、インター バル持続時間(Duration)(ms)、インターバル分類、ブロッ ク番号が含まれます。Ectopicは、解析に含まれるかどうかに よって、「Ectopic(interpolated)」、もしくは、「Ectopic(raw)」 と表示されます。

# スペクトラム NN インターバル

HRV Spectrum 演算に用いられたスペクトラム NN インター バルを出力することができます。スペクトラム NN インター バルをテキストとして出力するには HRV > Export Spectrum NN Intervals…を選択して下さい。

テキストファイルの各列には、インターバル番号、インター バル持続時間(Duration)(ms)、インターバル分類、ブロッ ク番号が含まれます。Ectopicは、解析に含まれるかどうかに よって、「Ectopic(interpolated)」、もしくは、「Ectopic(raw)」 と表示されます。Artifactは、常に「Artifact(interpolated)」 と表示されます。

#### **HRV Report**

HRV Report ウィンドウをテキストとして出力するには HRV > Export Report…を選択して下さい。

技術的局面

この章では、HRV モジュールで用いられるアルゴリズムの 技術的な詳細に関して説明しています。

# 4-1 R 波イベントの時間

HRV モジュールでは、3つの方法で R 波イベントの時間的 位置を設定することができます。検出閾値と交差した時間、 検出閾値と交差した後の次の最大値の時間、検出閾値と交差 した後の次のゼロを超えた時間です。R 波イベントの時間の 算出に用いられる数値は、以下の説明のような補間処理で決 定されます。

#### **Threshold/Zero After Threshold**

R Wave Detector Settings ダイアログ内で、Threshold、も しくは、Zero after threshold オプションが選択されている場 合、閾値との交点、もしくは、ゼロとの交点のいずれの側の サンプルポイント間の線形補間処理でイベントの時間を決定 します。

#### **Maximum After Threshold**

R Wave Detector Settings ダイアログ内で、Max after threshold オプションが選択されている場合、閾値通過後の最 初のピークを検出します。ピークとして判別されるサンプル 値の条件は、そのシグナルがピーク値の 90% まで一様に減少 することが条件になります。

閾値後のピークが検出されますと、ピークの時間は、三点 二次補間処理で調整され、最終的な R 波イベントの時間とさ れます。ピークの時間を t、サンプル間の間隔を∆ t とします と、t + dt で与えられる最終的な R 波イベントの時間は、次 のように表されます。

$$dt = \frac{0.5(y(t - \Delta t) - y(t + \Delta t))}{y(t - \Delta t) + y(t + \Delta t) - 2y(t)}$$

## 4-2 RR インターバル群

HRV モジュールでは、生の RR インターバル群を演算に用 いる場合と処理された群を演算に用いる場合があります。用 いられるのは、生の RR インターバル、Normal 間の RR インター バル (NN インターバル)、スペクトラム RR インターバルの 3種類です。

#### 生の RR インターバル

生の RR インターバルは、ブロック内の連続するビート間 で算出されます。HRV モジュールは、複数のブロックのデー タを解析することはできますが、RR インターバルはブロック をまたいでは算出されません。

生の RR インターバルは、Tachogram や Poincaré Plot ウィ ンドウの作成に用いられます(しかし、Poincaré Plot ウィ ンドウで表示される平均や楕円は NN インターバルを基に算 出されます)。生の RR インターバルは、HRV > Export RR intervals..を選択することで、出力することができます。

#### NN インターバル

HRV 解析ウィンドウには、生の RR インターバルにフィル ター補正をかけた、ノーマル間の、NN インターバルに基づ いたものがあります。このインターバル群を作成するには、 HRV で初めに、Analysis Settings ダイアログ内で設定された インターバル分類境界に基づいて、全てのインターバルが Artifact、Ectopic、Normal に分類します。その後、

- ■全ての Normal は含まれます。
- Exclude ectopics チェックボックスが選択されていない場合 は、全ての Ectopic インターバルが無補正の集団に含まれ ます。
- Exclude Ectopics チェックボックスが選択されている場合、 Ectopic インターバルはブロック内の直前の連続した Normal インターバルの平均に置き換えられます。直前の連続した Normal インターバルがない場合は、その Ectopic(必要に応じて左右の全ても)は、破棄されます。
- 全てのArtifact インターバルは、破棄されます。
- この方法を、次の表記法を用いて説明します。
- | ビート
- N Normal インターバル
- I 補間インターバル
- E Ectopic インターバル
- A Artifact インターバル
- ブロック境界
- {} 空白群

Ectopic が除外される場合は、(左のインターバル群は、ブロック全体のデータを表すと仮定します。)

 $| N | A | N | \Rightarrow | N | N |$   $| N | E | N | \Rightarrow | N | I | N |$   $| E | N | N | \Rightarrow | N | N |$   $| N | E | E | N | \Rightarrow | N | I | I | N |$   $| E | E | A | E | \Rightarrow {}$   $| A | N | N | N | \Rightarrow | N | N | N |$   $| N | E | - | E | N | \Rightarrow | N | - | N |$  $| N | A | E | N | - | A | N | \Rightarrow | N | I | N | - | N |$ 

NN イ ン タ ー バ ル は、Period Histogram と Delta NN Histogram、Report ウィンドウ内の統計データの大部分 に用いられます。NN インターバルは、HRV > Export NN Intervals... を選択することで出力することができます。

# 4-3 Poincaré Plot の楕円

Poincaré Plot には、心拍数変動の現在量を示す楕円と共に、 プロット上に、NN インターバルの平均を表示させるオプショ ンがあります。短軸の長さは短期変動量を示し、長軸の長さ は長期変動量を示します。長軸は、プロットの identityline に 平行で、半短軸の長さ SD1 と半長軸の長さ SD2 は、次のよ うに表されます。

$$SD1^{2} = \frac{1}{2}SD\Delta NN^{2}$$
$$SD2^{2} = 2SDNN^{2} - \frac{1}{2}SD\Delta NN^{2}$$

SDNN と SD  $\Delta$  NN は NN インターバルから算出され、 Report ウィンドウやデータパッド統計で表示させることがで きます。

# 4-4 HRV スペクトラム

身体的な現象は、時間、もしくは、その逆数である周波数 の観点から説明することが出来ます。時間的領域、もしくは、 周波数的領域において現象を表す関数は、実質的には同じも ので、線形変換によって切り替えることができます。HRV ス ペクトラム演算は、RR インターバル変動の決定において、ど の周波数が優勢かを示すのに役立ちます。

### スペクトラム NN インターバル

HRV スペクトラム演算では、まず、演算に用いるスペクト ラム NN インターバル群を作成します。スペクトラム NN イ ンターバルは、Artifact インターバルが破棄されずに近傍の Normal インターバルで補間される点以外は、NN インターバ ルと同じです。すなわち、

- ■全ての Normal インターバルは、含まれます。
- Ectopics インターバルは、Analysis Settings ダイアログ内 で解析に含まれる場合でも、そうでない場合でも、近傍の Normal インターバルで補間されます。
- Artifact インターバルは、近傍の Normal インターバルで補 間されます(これらは、除外された Ectopic として扱われ ます)。

14ページの表記を用いると、次のインターバル群は、以下の ように変換されます。

スペクトラム NN インターバルは、Spectrum ウィンドウや Report ウィンドウ内の全てのスペクトラム統計データの算出 に用いられます。スペクトラム NN インターバルは、HRV > Export Spectrum NN Intervals... を選択することで出力するこ とができます。

#### 再サンプリング

スペクトラム NN インターバルは、離散サンプル群に変換 されます。このために、まず、平均スペクトラム NN インター バルが算出されます。次に、インターバル群を離散的に表示 するために、そのインターバルで、スペクトラム NN インター バルは内部的に再サンプリング処理されます。最後に、DC 周 波数成分を取り除くために、それぞれの再サンプリングされ た値から平均スペクトラム NN インターバルを差し引きます。

再サンプリングには様々な方法がありますが、 HRV モ ジュールでは、その中で最も簡単なものの一つを用いていま す。(20ページのリファレンス4をご参照下さい。)より洗練 された方法が必ずしも良い結果をもたらすとは限りません。

#### スペクトラム演算

スペクトラム演算は、3つのステージから成っています。

- HRV 解析領域内の各ブロック(全体でも、一部分でも)は、 (Analysis Settings ダイアログ内で設定された FFT size によ るサイズで)セグメントに分割されます。高速フーリエ解 析を用いて、ブロックの各セグメントに対して、スペクト ラムが算出されます。
- 2. 各ブロックのスペクトラムは、全てのセグメントに対す るスペクトラムから加重平均して算出され、各セグメント に対する窓関数(windowing function)のパワーに準じて 補充され割り当てられます。(効果的な窓関数がない場合、 セグメントに関連したサイズで加重処理されます)。平均す ることによって、大きな選択範囲に対するパワーの正確性 が増します。
- 3. 解析範囲全てのスペクトラムは、ブロックのスペクトラ ムを平均(加重平均)することで算出されます。各ブロッ クにおいて発生したスペクトラム NN インターバルの総数 の割合に応じて加重されます。

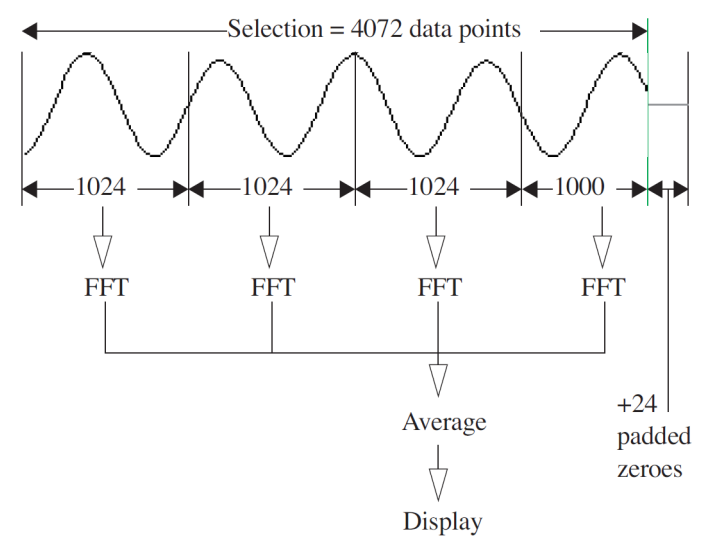

#### データセグメント

HRV は、データポイント数で、データをセグメントに分割 します。この FFT サイズは、Analysis Settings ダイアログに 表示されます。解析領域のデータポイント数が、FFT サイズ の整数倍で割り切れない場合は、余りはゼロ処理され、高速 フーリエ変換が適応される前に、選択範囲の右側に付加され ます。

#### HRV での FFT の実施

HRV は、スペクトラム NN インターバルの平均値によって 設定された分散インターバルで、サンプリングします。一連 の連続するスペクトラム NN インターバルのサンプル数を N とします。(簡単にするために) N を偶数とし、平均スペクト ラム NN インターバルを  $\Delta$  とした場合、関数  $h_k$  を  $h_k \equiv h$  ( $t_k$ ) と定義します。ここで、 $t_k \equiv k \Delta$  はサンプル k 個とる時間、 k は配列 0, 1, 2, …N-1 です。サンプリングされた NN インター バルが、波形全体を反映している、すなわち、 NN インター バル変動にはなんらかの周期性があると仮定します。これら の N 分散スペクトラム NN インターバル数は、まず、各数か ら  $\Delta$  を差し引くことで、「detrended 緩和処理」します(これ により、DC 成分を除去します)。次に、FFT が緩和処理した スペクトラム NN インターバル数を N 分散サンプル数に周波 数変換し、H 周波数振幅を持たせます。周波数は、離散値 f<sub>n</sub> = n / (N  $\Delta$ )を割り当てることができます。

ここで、n は配列 –N/2, …, (N/2)–1 です。N ポイントの分 散フリーエ変換部  $h_k - \Delta$  は、以下のように定義できます。

$$H_n \equiv \sum_{k=0}^{N-1} (h_k - \Delta) e^{2\pi i k n/N}$$

この変換では、N 複素数  $h_k - \Delta \varepsilon N$  複素数  $H_n$  に移します。 (例えば HRV で扱うような身体的な事象からデータを計る場合は、 $h_k$  の虚数部部はゼロと想定して実数として扱います。)  $H_n$  は周波数の変数で、横軸は 1/  $\Delta$ の単位で読み取る周期を表します。n = 0 で周波数はゼロに、 $1 \le n \le N/2-1$ で周波数は正になります。n がゼロ以外の時は  $H_{-n} = H_{N-n}$  で表されるこの関数は、対称性で、かつ、周期性を示します。 真のn番目の周波数成分と仮想の周波数成分を各々、 Re(H<sub>n</sub>)とIm (H<sub>n</sub>)とすると、n番目の周波数成分 P(n)は以下 のように表されます。

$$P(n) = \frac{(\text{Re}(H_n)^2 + \text{Im}(H_n)^2)}{N^2}$$

正と負の周波数成分を加えた p(m) は、m 番目のスペクト ラム周波数成分です。

$$p(0) = P(0)$$

$$p(m) = P(m) + P(N-m) \qquad 0 < m < \frac{N}{2}$$
$$p\left(\frac{N}{2}\right) = P\left(\frac{N}{2}\right)$$

HRV スペクトラムでは、p(m) は ms<sup>2</sup> の単位で表されます。 縦軸はまた、PSD(パワースペクトラム密度 power spectral density)として ms<sup>2</sup>/Hz の単位で表されます。PSD(パワー スペクトラム密度)以下のように演算されます。

# $PSD = \frac{p(m)}{binwidth}$

ここで、ビン幅は Hz で測定されます。周波数変数の分解 能(ビン幅)は、平均スペクトラム NN インターバルの逆数 1/Δとスペクトラム NN インターバルの数 N に依存します。 N の数を大きくするとスペクトラムの予測に誤差が増します。 N の数を小さくすると、スペクトラムの予測の精度は増しま すが、周波数の分解能は下がります。

#### 窓関数 Windowing Functions

FFTでは、実際の入力データセグメントをフーリエ変換し ているわけではなく、無限に長い周期性の波形をフーリエ変 換します。その結果、入力データセグメントは不断に反復す ると仮定します。一般的に、この周期性波形は真の入力波形 とは良い類似性を示しません。例えば、入力データセグメン トの始点と終点がうまくつながらないと、周期性波形にはズ レが生じ、その結果、スペクトラムに疑似スパイクが生じて しまいます。窓関数(Windowing functions)は、データセグ メントの端を平滑化処理してこのような疑似ピークをゼロ処 理したり、周波数変域の分解能を向上させます。窓関数を使 うと、オリジナルデータに窓関数 w(k) が乗じられて加重処理 処理されます。

$$H_{n} = \frac{1}{w_{av}} \sum_{k=0}^{N-1} w(k) h_{k} e^{2\pi i k n/N}$$

HRV スペクトラムでは、4 種類の窓関数 Cosine、Hann、 Parzen、Welch を用いることができます。Welch 窓は、 LabChart の Spectrum ウィンドウでも用いられています。窓 関数で減衰が認められれば、それを補正するのに、全パワー 値 P(n) に換算係数をかけます。  $\frac{N}{\sum_{k} w(k)^2}$ 

窓関数が真のデータに導入されると、ゼロ処理されるデー タセグメントは、FFT びフルサイズの幅に合わせて調整され ます。窓関数は、ブロックの各データセグメントに対するス ペクトラムの加重平均を決定する際にも用いられます。前述 したように、各スペクトラムは選択した窓関数のパワーを使 い、そのデータセグメント全体を加重処理します。(窓関数 のパワーはデータセグメント全体の窓関数値の二乗の総計で す)。データセグメントがFFT サイズより小さい場合、ゼロ 処理する前に窓関数がデータセグメントを水平方向に圧縮さ せて調整します。したがって、FFT サイズより小さいデータ セグメントはわずかな加重処理しか受けません。

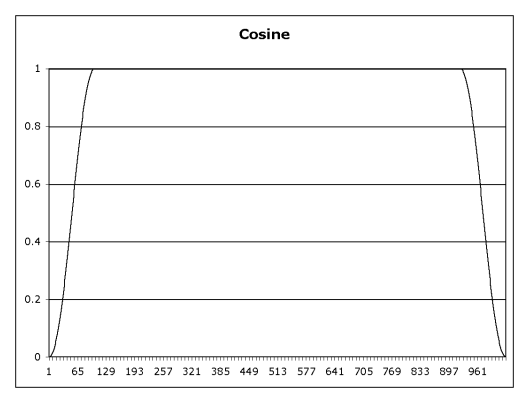

$$w(k) = 0.5 + 0.5 \cos\left(\pi - \frac{\pi k}{m}\right)$$
  
for  $k = 0.1 \dots m - 1$ 

$$w(k) = 1$$
, for  $k = m, ..., N-m$   
 $w(k) = 0.5 - 0.5 \cos\left(\pi - \frac{\pi(N-k)}{m}\right)$ 

for k = N - m + 1, ..., N - 1

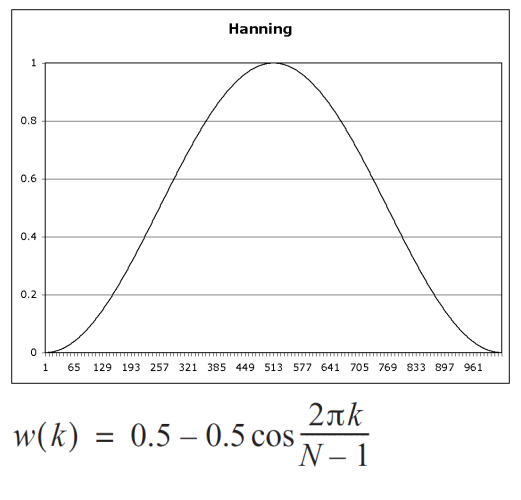

 $k = 0, 1, \dots N-1$ 

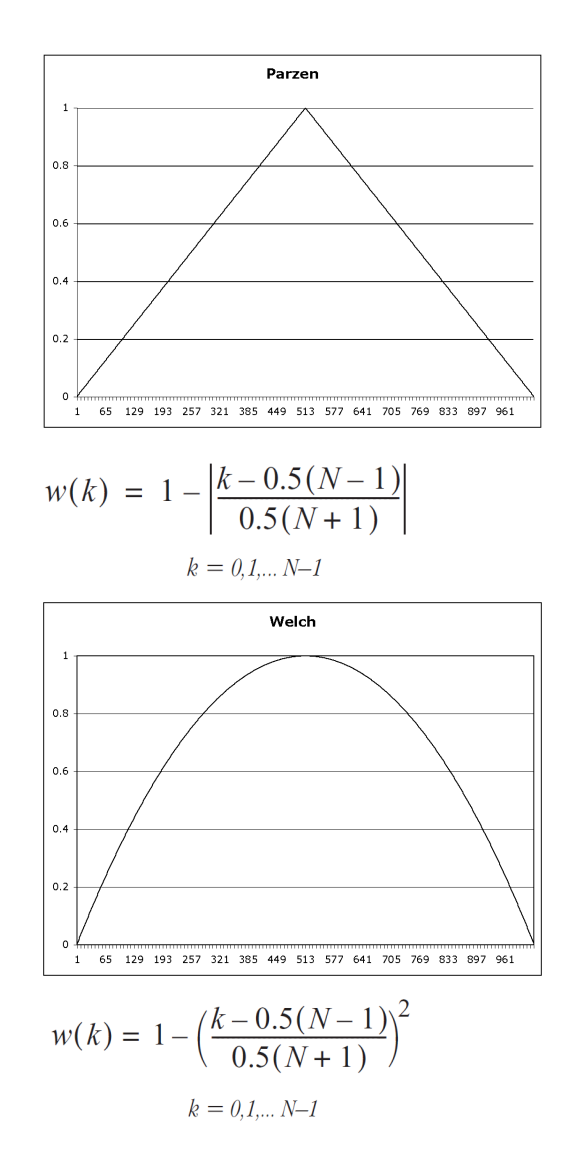

Report ウィンドウで表示可能なパラメータは、データパッドにおいても表示することができます。

- Filename. 現在の解析を含むファイルの名前。
- Channel. 現在の解析を含むチャンネル。
- Date. 最後に算出した統計データの日時。
- Start Time. 現在の解析領域の始点の時間。
- End Time. 現在の解析領域の終点の時間。
- Name. 被験者の名前。
- Gender. 被験者の性別。
- Age. 被験者の年齢。
- Total Beats. 現在の解析領域における、検出された R 波の数。
- Intervals. 現在の解析領域における、NN インターバルの数。
- Ectopics Excluded. 現在の解析領域において、Ectopics を除 外する場合は「TRUE」、そうでない場合は「FALSE」と表 示されます。
- Length. 現在の解析領域の持続時間(duration): EndTime – Start Time
- Artifact Short. Short Artifacts として RR インターバルを分類するためのカットオフインターバル。
- Ectopic Short. Short Ectopics として RR インターバルを分類 するためのカットオフインターバル。
- Ectopic Long. Long Ectopics として RR インターバルを分類 するためのカットオフインターバル。
- Artifact Long. Long Artifacts として RR インターバルを分類 するためのカットオフインターバル。
- Discontinuities. 現在の解析領域における、ブロック境界線の数。
- Manually Inserted Beats. 現在の解析領域において、手動で 挿入したビート(R波)の数。
- Manually Deleted Beats. 現在の解析領域から、手動で除去 されたビート(Short Artifacts)の数。
- Maximum NN Interval. 現在の解析範囲における、最も長い NN インターバルの持続時間(duration)。
- Minimum NN Interval. 現在の解析範囲における、最も短い NN インターバルの持続時間(duration)。
- NN Range. 現在の解析領域における、NN インターバルの最 大値と最小値の差。
- Mean NN Interval. 現在の解析領域における、NN インター バルの平均値: 60 000/Mean NN
- Median NN Interval. 現在の解析領域における、NN インター バルの中央値。
- Average Heart Rate. 現在の解析領域における、平均心拍数。
- SDNN. 現在の解析領域における、NN インターバルの標準偏差。

■ SD Delta NN. 隣接する NN インターバル間の差の標準偏差。

パラメー

- Ratio. 現在の解析領域における SDNN / SD Delta NN の比。
- RMSSD. 隣接する NN インターバル間の差を二乗したものの 平均値の平方根。
- Normals. 現在の解析領域における、Normal として分類された RR インタバールの数。
- Normals %. 現在の解析領域における、Normal として分類 された RR インタバールの割合。
- Ectopics. 現在の解析領域における、Ectopic として分類された RR インタバールの数。
- Ectopics %. 現在の解析領域における、Ectopic として分類された RR インタバールの割合。
- Artifacts. 現在の解析領域における、Artifact として分類された RR インタバールの数。
- Artifacts %. 現在の解析領域における、Artifact として分類 された RR インタバールの割合。
- XX. 隣接した NN インターバル間の「大きい(Large)」差を 定義する数値。
- NNXX. 隣接する NN インターバルの差が、ユーザ設定された XX 以上のもののペア数。
- NNXX%. 隣接する NN インターバルの差が、ユーザ設定された XX 以上のもののペアの割合。
- Spectrum Intervals. 現在の解析領域におけるスペクトラム 演算に用いられたスペクトラム NN インターバルの数。
- Spectrum NN Mean. 現在の解析領域におけるスペクトラム 演算に用いられたスペクトラム NN インターバルの平均値。
- Total Power. 現在の解析領域におけるスペクトラムのトー タルパワー。
- VLF Upper Bound. 現在の解析領域におけるスペクトラムの 超長波(Very Low Frequency)帯域の上限。
- VLF Power. 現在の解析領域におけるスペクトラムの超長波 (Very Low Frequency)帯域のパワー。
- LF Upper Bound. 現在の解析領域におけるスペクトラムの 低周波(Low Frequency)帯域の上限。
- LF Power. 現在の解析領域におけるスペクトラムの低周波 (Low Frequency)帯域のパワー。
- LF Power (nu). 現在の解析領域における、低周波 (Low Frequency) 帯域の正規化された単位 (Normalized units) でのパワー。

Power in normalized units nu =

(絶対パワー x 100 / (トータルパワー – VLF パワー)

- HF Upper Bound. 現在の解析領域におけるスペクトラムの 高周波(High Frequency)帯域の上限。
- HF Power. 現在の解析領域におけるスペクトラムの高周波 (High Frequency)帯域のパワー。

 HF Power (nu). 現在の解析領域における、高周波(High Frequency)帯域の正規化された単位(Normalized units) でのパワー。

Power in normalized units nu =

(絶対パワー x 100 / (トータルパワー – VLF パワー)

LF Power/HF Power. 現在の解析領域におけるスペクトラムの低周波(LF)のパワーを、高周波(HF)のパワーで割った値。

# リファレンス

- 1. B.M. Sayers, 'Analysis of heart rate variability' Ergonomics 16:17-32 (1993).
- 2. B.W. Hyndman and R.K. Mohn, 'A pulse modulator model of pacemaker activity' in Digest of the 10th International Conference on Medical and Biological Engineering, Dresden, p 223 (1973).
- 3. P.W. Kamen and A.M. Tonkin, 'Application of the Poincaré plot to heart period variability: a new measure of functional status in heart failure' Australia and New Zealand Journal of Medicine 25:18–26 (1995).
- 4. 'Computers in Cardiology' London UK. IEEE Computer Society Press (Sept. 5–8, 1993). See especially articles beginning pages 13, 269, 313, 447, 467, 543, 715 and 719.
- 5. M. Malik and A.J. Camm (eds), 'Heart Rate Variability' Futura Publishing (1995).
- 6. Task Force of the European Society of Cardiology and the North American Society of Pacing and Electrophysiology, 'Heart Rate Variability. Standards of measurement, physiological interpretation, and clinical use' Circulation 93: 1043–1065 (1996).
- 7. W.H. Press and G.B. Rybicki, 'Fast algorithm for spectral analysis of unevenly sampled data' Astrophysical Journal 338: 277–280 (1989).
- 8. R.D. Berger, S. Akselrod, D. Gordon and R.J. Cohen, 'An efficient algorithm for Spectral Analysis of Heart Rate Variability' IEEE Transactions on Biomedical Engineering BME 33 (1986).
- M. Brennan, M. Palaniswami and P. Kamen, 'Do existing measures of Poincaré plot geometry reflect nonlinear features of heart rate variability?' IEEE Transactions on Biomedical Engineering Vol. 48, No. 11 (2001).